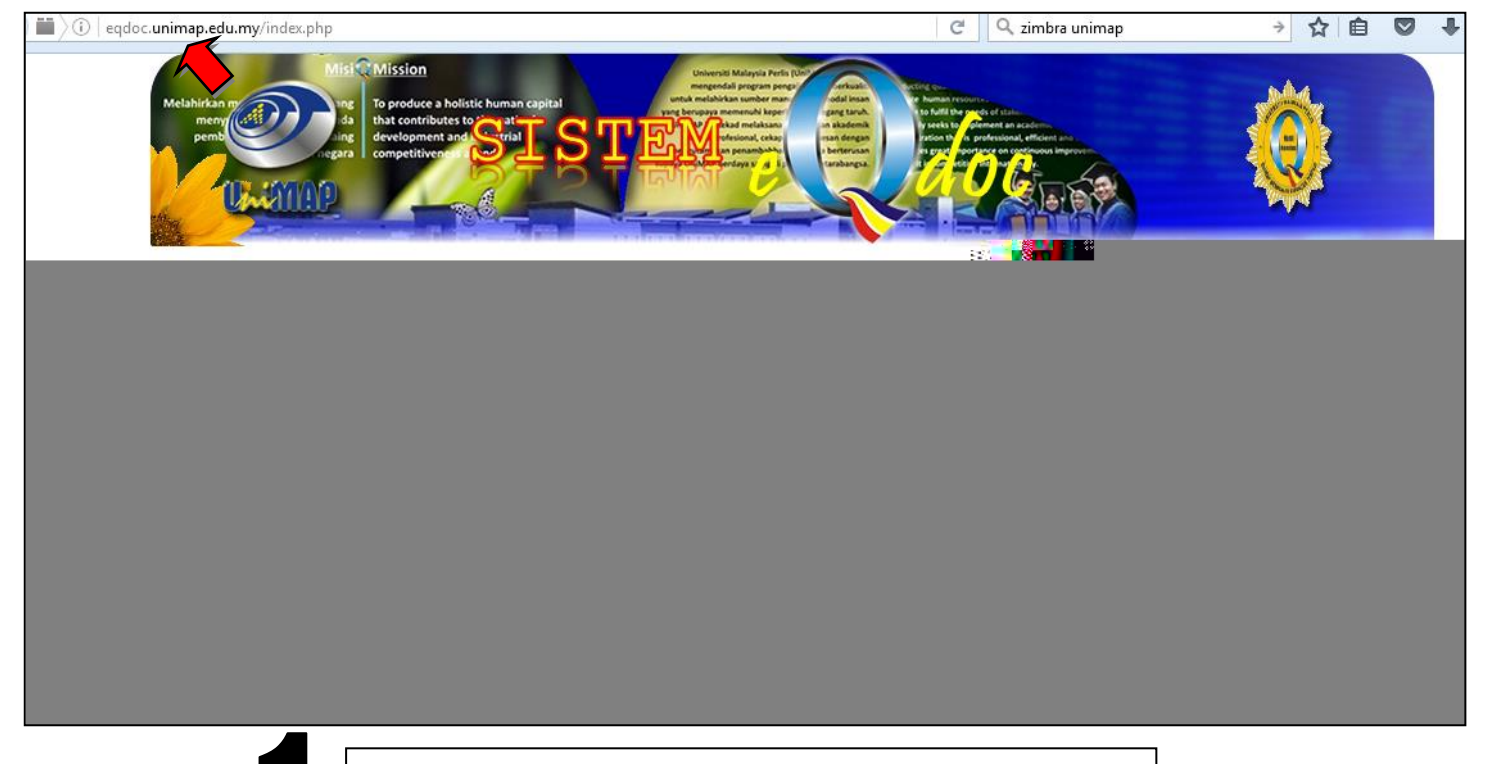

## Masuk ke laman sesawang http://eqdoc.unimap.edu.my/

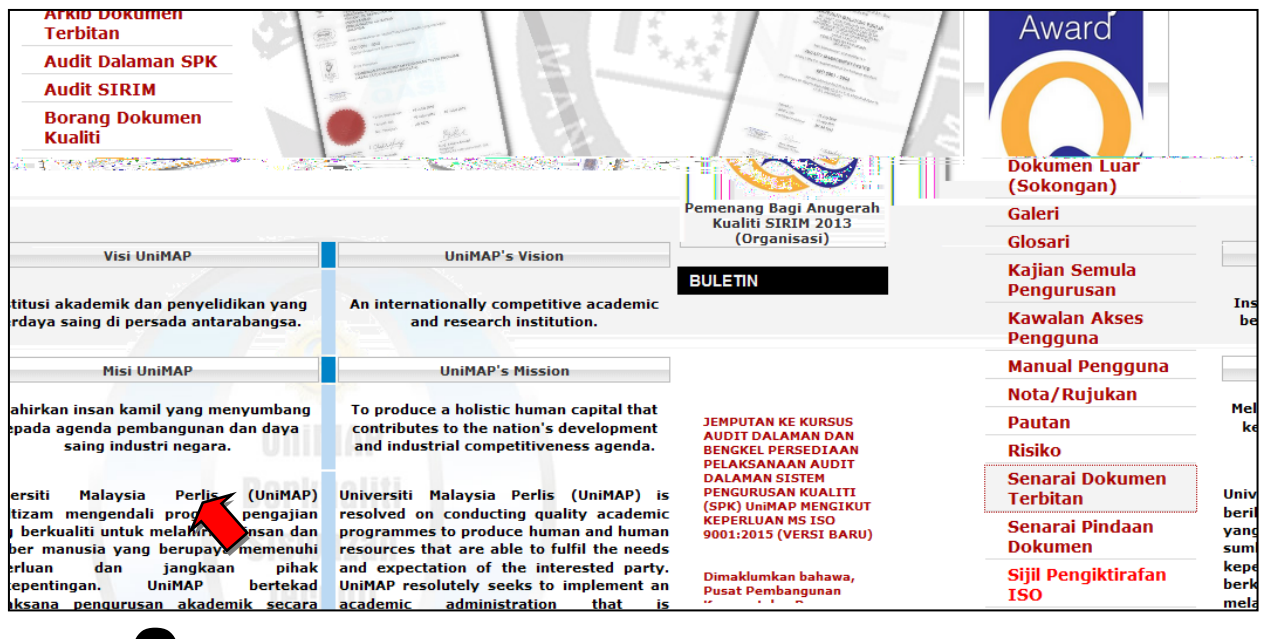

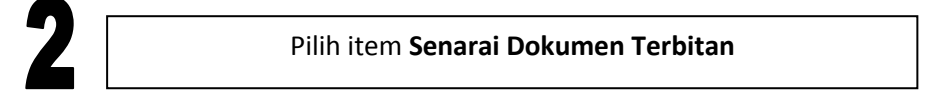

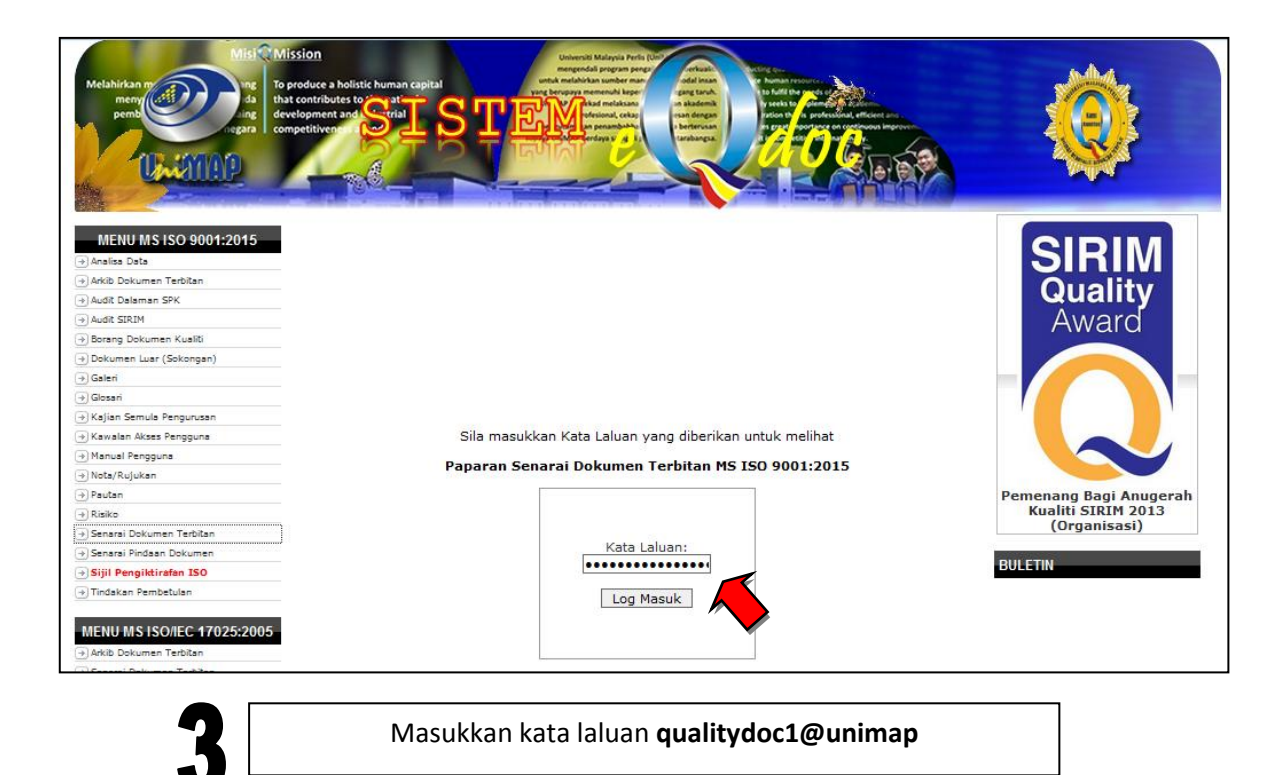

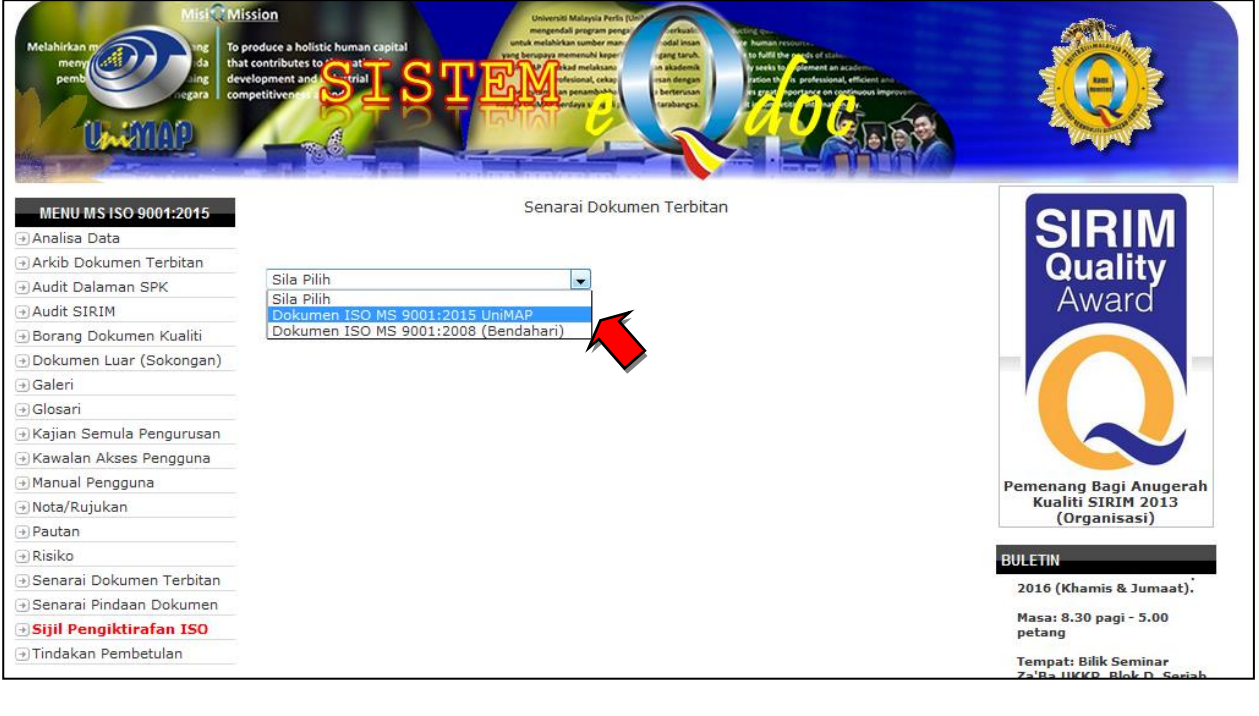

Pilih item Dokumen MS ISO 9001:2015 UniMAP

| Misi Mi<br>nem men men men men men men men men men                                                                   | ssion<br>produce a holistic human capital<br>t contributes to satt<br>petitivent Stral<br>petitivent Stral | Service Malayla Pert Growth States and States and State |                     |                        |                                                                         |
|----------------------------------------------------------------------------------------------------|----------------------------------------------------------------------------------------------------|----------------------------------------------------------------------------------------------------|---------------------|------------------------|-------------------------------------------------------------------------|
| MENU MS ISO 9001:2015<br>→ Analisa Data                                                                              | Senarai Dokumen Terbitan                                                                                   |                                                                                                    |                     |                        | SIRIM                                                                   |
| Arkib Dokumen Terbitan     Audit Dalaman SPK     Audit SIRIM     Borang Dokumen Kualiti     Dokumen Luce (Sekes sec) | Dokumen ISO MS 90<br>Manual Sistem P                                                                       | 001:2015 UniMAP 👻                                                                                                    |                     |                        | Quality<br>Award                                                        |
| ⊕ Dokumen Luar (Sokongan)<br>⊕ Galeri                                                                                | No Rujukan                                                                                                 | Prosedur                                                                                                    | Tarikh<br>Kuatkuasa | Tarikh Terbitan        |                                                                         |
| <ul> <li>→ Glosari</li> <li>→ Kajian Semula Pengurusan</li> <li>→ Kawalan Akses Pengguna</li> </ul>                  | MSPK-UniMAP-<br>01/16/00                                                                                   | Manual Sistem Pengurusan Kualiti 📷                                                                                                    | 17/02/2016          | 13/04/2016<br>12:52:26 |                                                                         |
| <ul> <li>Manual Pengguna</li> <li>Nota/Rujukan</li> <li>Pautan</li> <li>Risiko</li> </ul>                            | Prosedur Operas                                                                                            | si                                                                                                    |                     |                        | Pemenang Bagi Anugerah<br>Kualiti SIRIM 2013<br>(Organisasi)<br>BULETIN |
| → Senarai Dokumen Terbitan → Senarai Pindaan Dokumen                                                                 | No Rujukan                                                                                                 | Prosedur                                                                                                    | Tarikh<br>Kuatkuasa | Tarikh<br>Terbitan     | 10                                                                      |
| <ul> <li>→ Sijil Pengiktirafan ISO</li> <li>→ Tindakan Pembetulan</li> </ul>                                         | PK.UniMAP.<br>(0).01/00                                                                                    | Cadangan Program Akademik Baru                                                                                                    | 17/02/2016          | 30/03/2016<br>16:23:11 |                                                                         |
| MENU MS ISO/IEC 17025:2005                                                                                           | PK.UniMAP.<br>(0).02/00                                                                                    | Penawaran Kursus Baru                                                                                                    | 17/02/2016          | 07/04/2016<br>09:19:41 |                                                                         |
| <ul> <li>→ Arkib Dokumen Terbitan</li> <li>→ Senarai Dokumen Terbitan</li> </ul>                                     | PK.UniMAP.<br>(0).03/00                                                                                    | Unjuran Pelajar Baru                                                                                                    | 17/02/2016          | 07/04/2016 10:32:37    |                                                                         |
| ∋Senarai Pindaan Dokumen                                                                                             | PK.UniMAP.<br>(O).04/00                                                                                    | Pengambilan Pelajar Baru                                                                                                    | 17/02/2016          | 12/04/2016<br>10:57:08 |                                                                         |
|                                                                                                    | PK.UniMAP.                                                                                                 | Pendaftaran Pelajar Baru 👬                                                                                                    | 17/02/2016          | 12/04/2016             |                                                                         |

5

Skrin di dalam sesawang akan memaparkan seperti gambar di atas

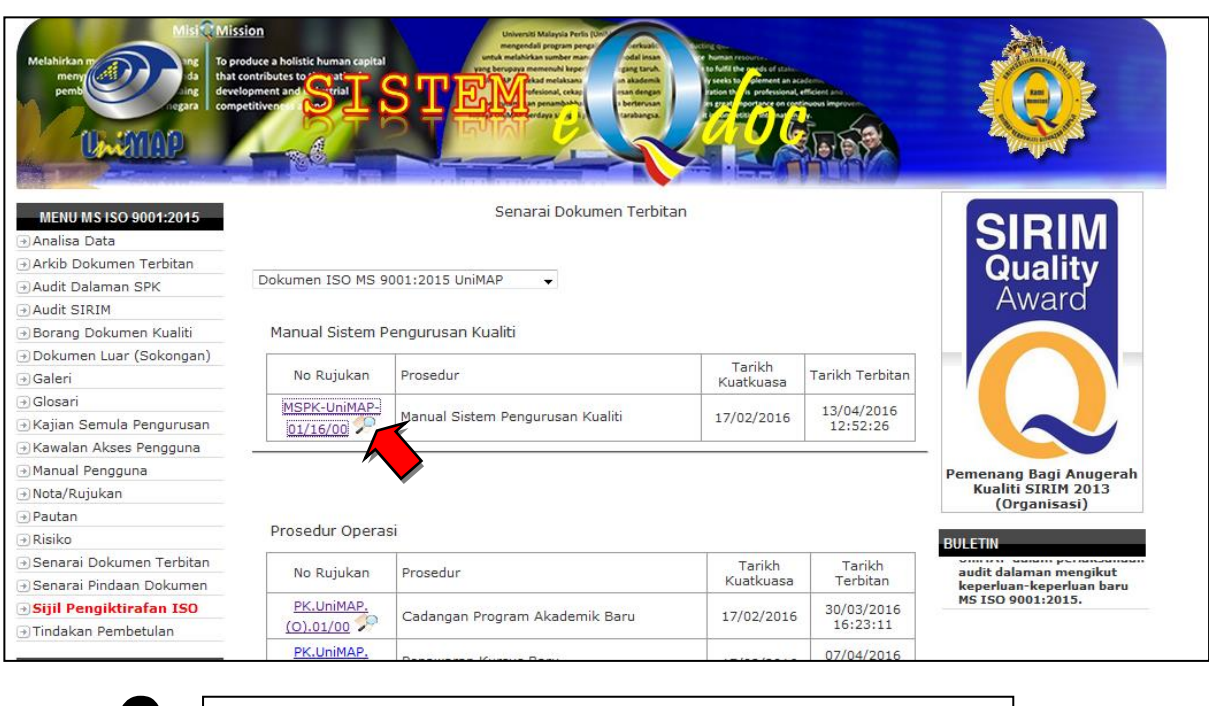

6

Pilih prosedur yang ingin dilihat.

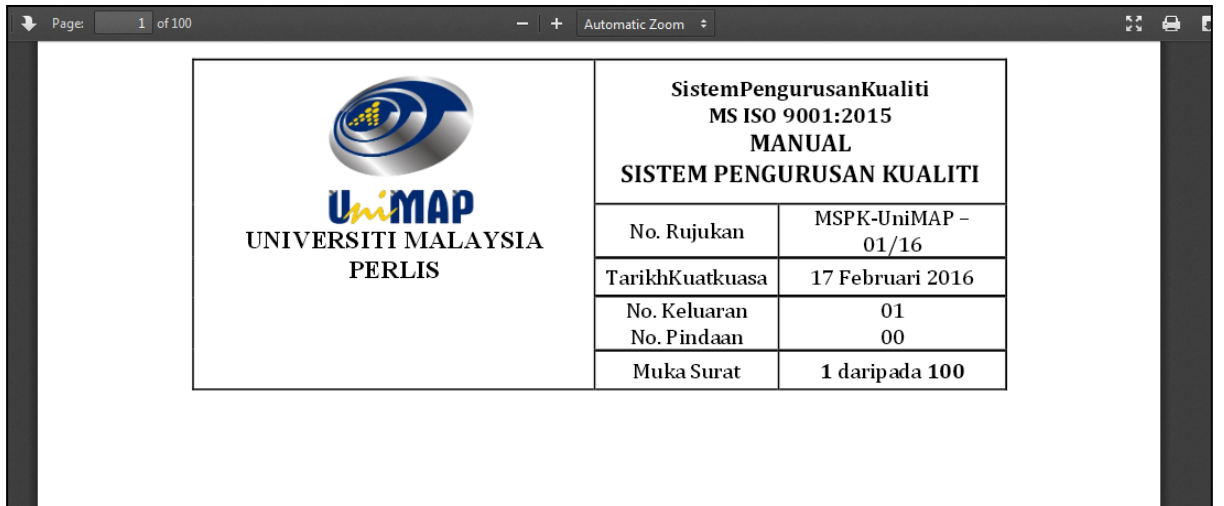

## MANUAL SISTEM PENGURUSAN KUALITI MSPK-UniMAP – 01/16

Skrin memaparkan prosedur yang telah dipilih untuk dilihat di dalam format PDF